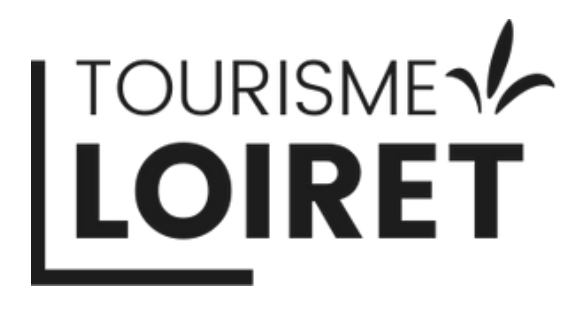

## L'ÉVASION AUTHENTIQUE DANS LE LOIRET

# **Tuto d'aide à la création et au suivi de publicité sur META** Tuto 1: création de la publicité via votre page Facebook

TOURISMELOIRET.COM

Mise à jour en octobre 2024

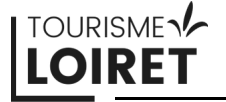

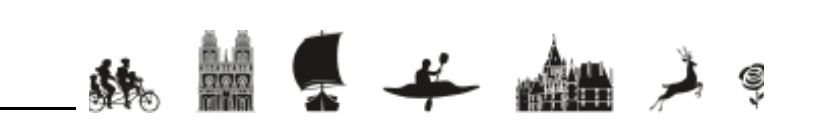

Bienvenue sur ce tutoriel d'aide à la création de publicité sur Facebook.

Pourquoi faire de la publicité sur les réseaux sociaux ? Les réseaux sociaux offrent l'opportunité de toucher une audience ciblée en fonction de critères très précis (âge, localisation, centres d'intérêt…). Ainsi, vous pouvez toucher facilement votre clientèle souhaitée, quel que soit votre budget.

La publicité sur les réseaux permet d'augmenter la visibilité de votre entreprise et d'attirer de nouveaux clients grâce à des campagnes de communication personnalisées.

Dans ce tutoriel, nous allons vous guider pas à pas pour créer une publicité performante sur Facebook et/ou Instagram.

N'hésitez pas à prendre contact avec nous en cas de besoin : Sandrine Bercier, chargée de communication digitale sandrine.bercier@tourismeloiret.com 06.21.86.24.09

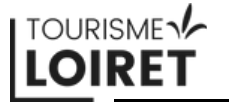

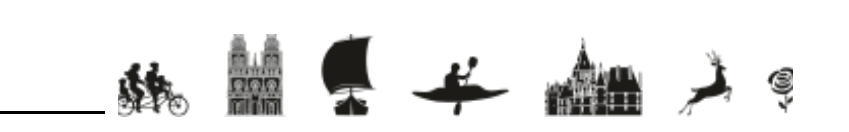

## **Création de la publicité via Facebook** 1 - Votre page Facebook

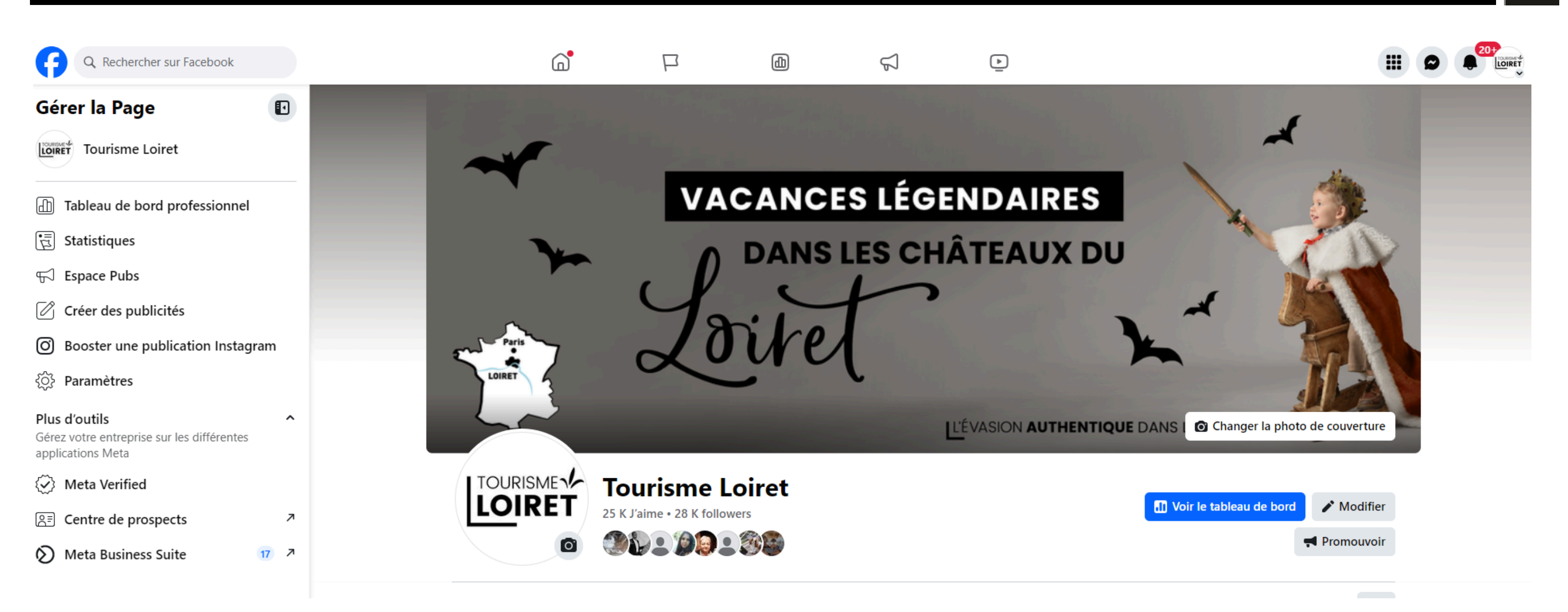

Connectez-vous sur votre page Facebook.

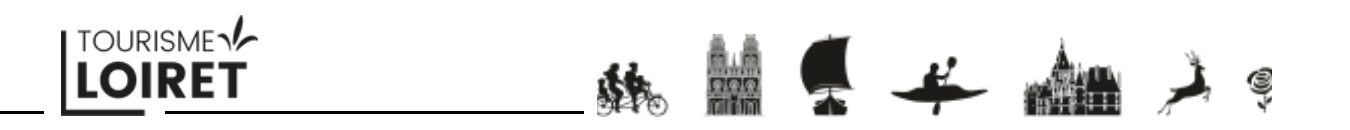

## **Création de la publicité via Facebook** 2 - L'Espace Pubs

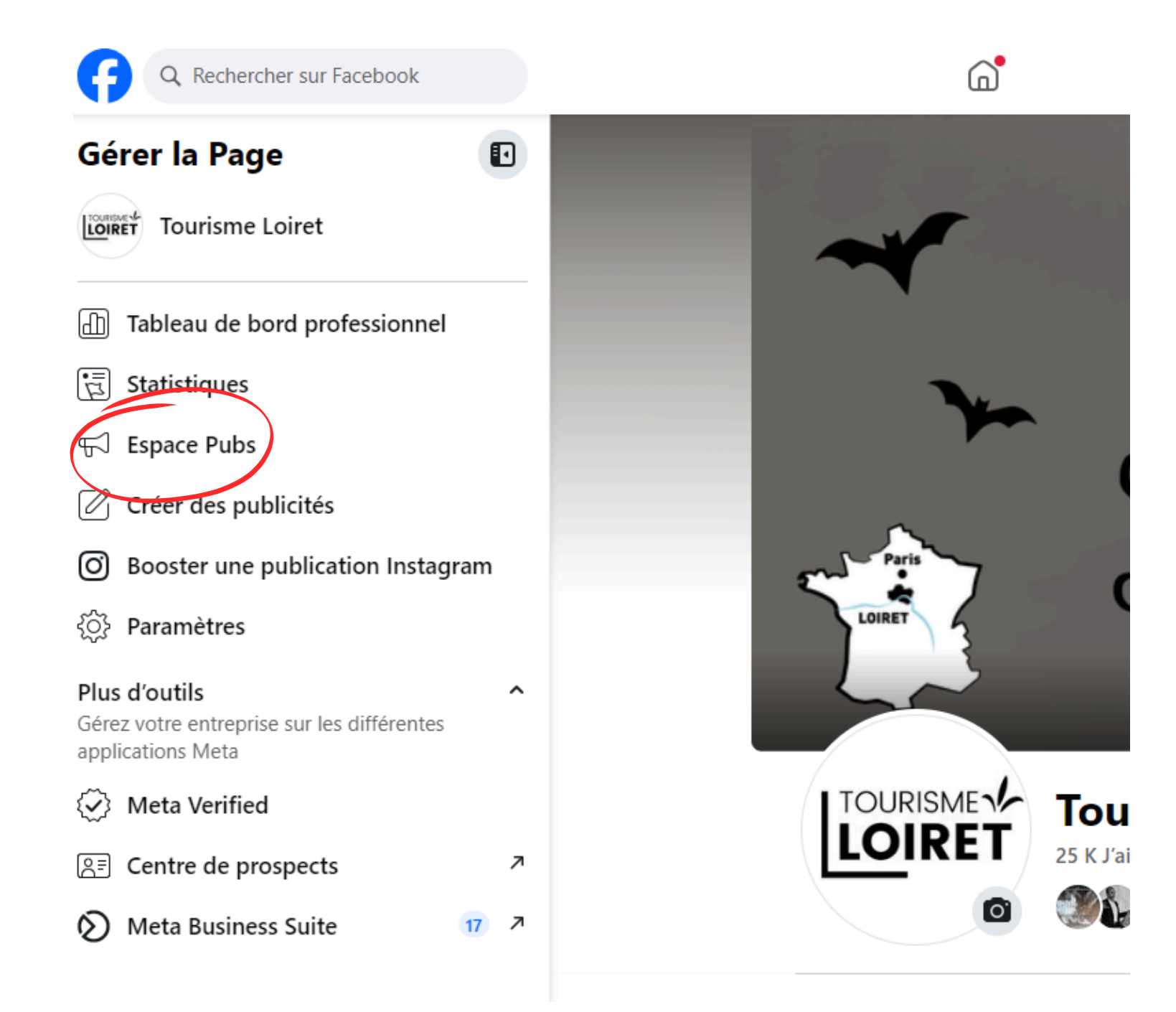

Cliquez sur "Espace Pubs".

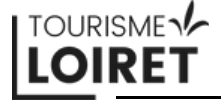

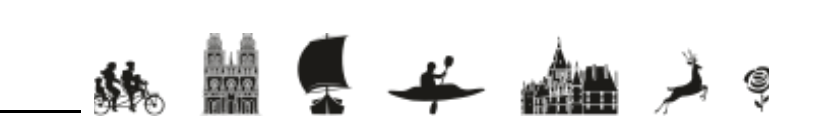

### 2 - L'Espace Pubs

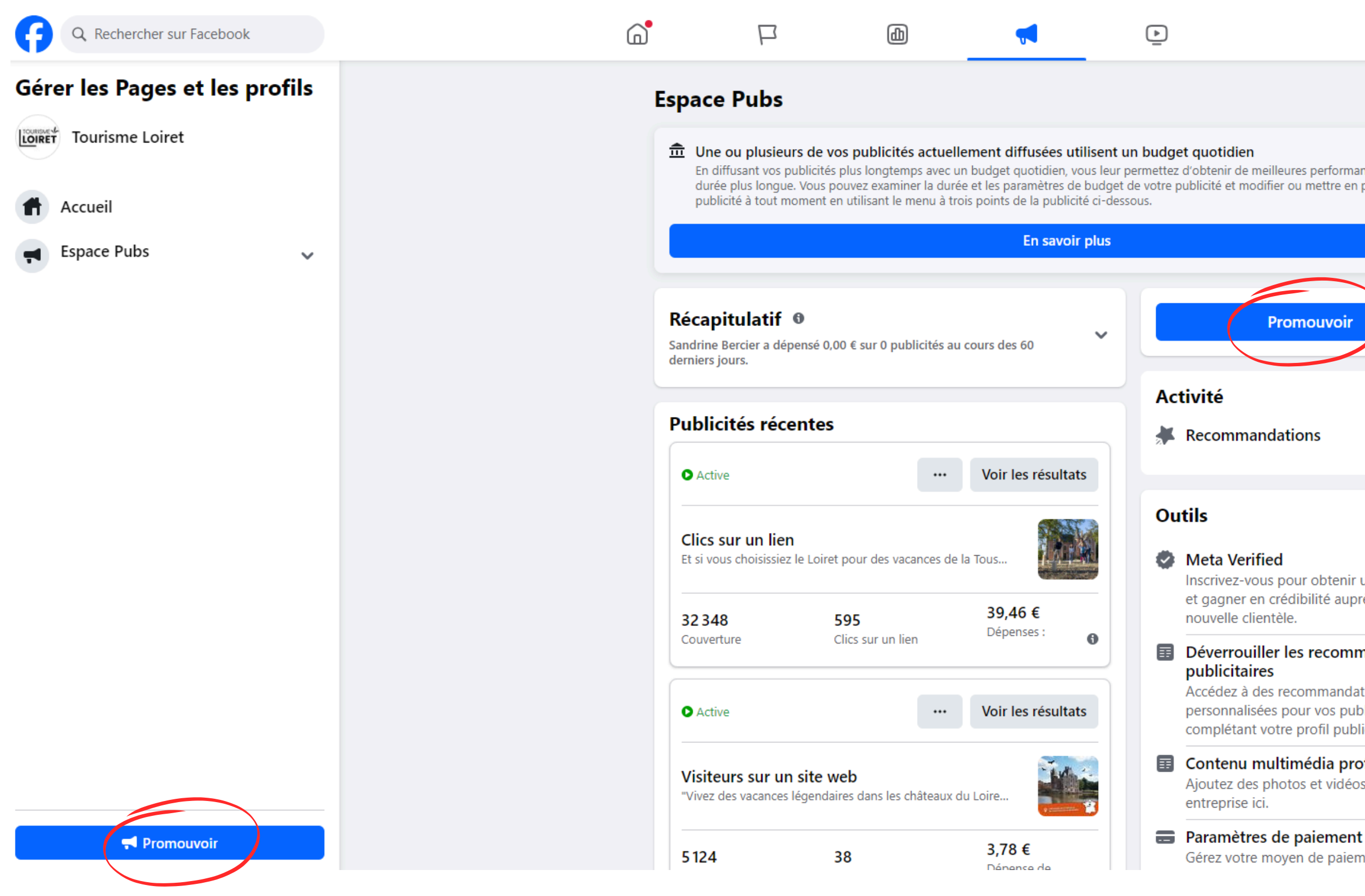

#### TOURISMELOIRET.COM

| X<br>lleures performances sur une<br>er ou mettre en pause une                 |
|--------------------------------------------------------------------------------|
|                                                                                |
| Promouvoir                                                                     |
| lations                                                                        |
|                                                                                |
| <b>d</b><br>pour obtenir un badge Vérifié<br>rrédibilité auprès de la<br>tèle. |
| r les recommandations                                                          |
| recommandations<br>s pour vos publicités en<br>tre profil publicitaire.        |

Contenu multimédia professionnel Ajoutez des photos et vidéos de votre

Gérez votre moyen de paiement et

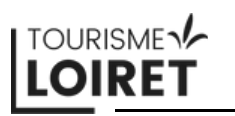

### Cliquez sur l'un des deux boutons "Promouvoir".

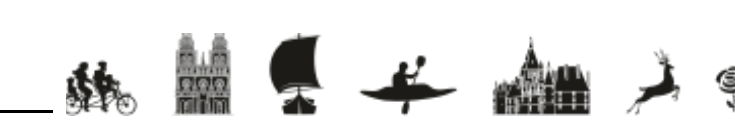

### 2 - L'Espace Pubs

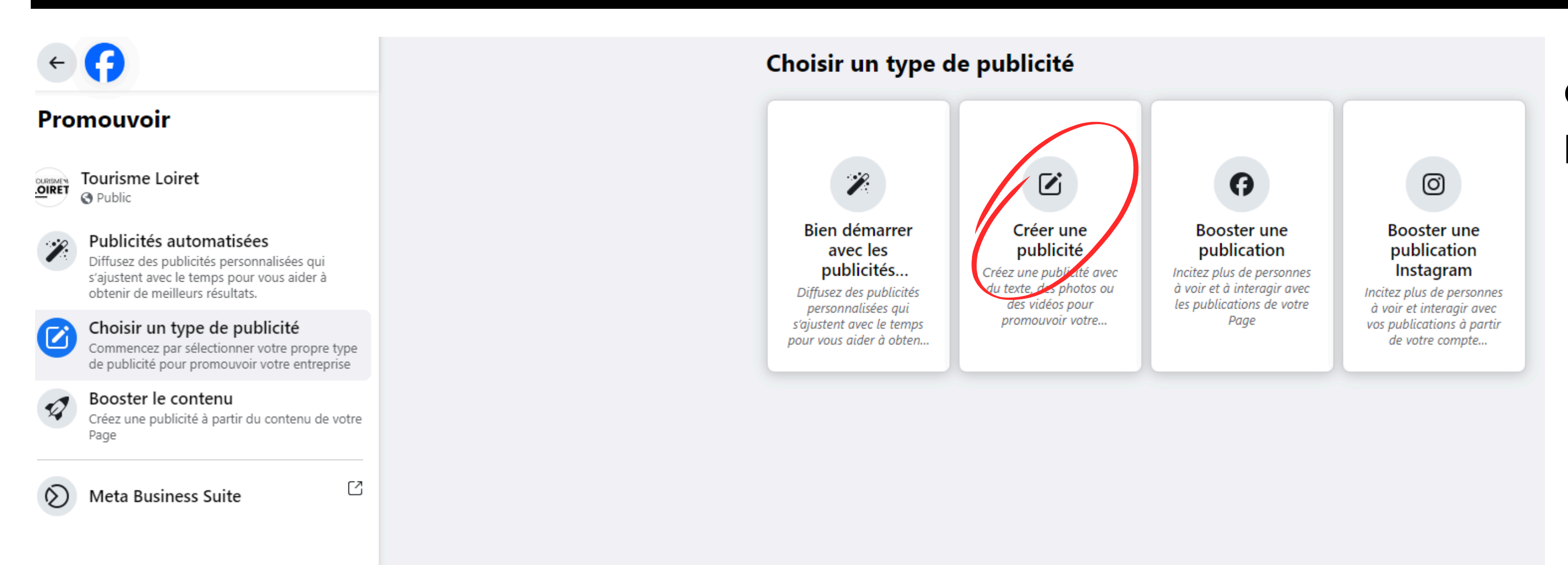

# Cliquez sur "Créer une publicité".

林 🙀 🐥 🚣 🏓 🤅

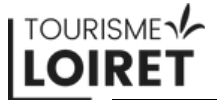

3 - L'aperçu de la publicité

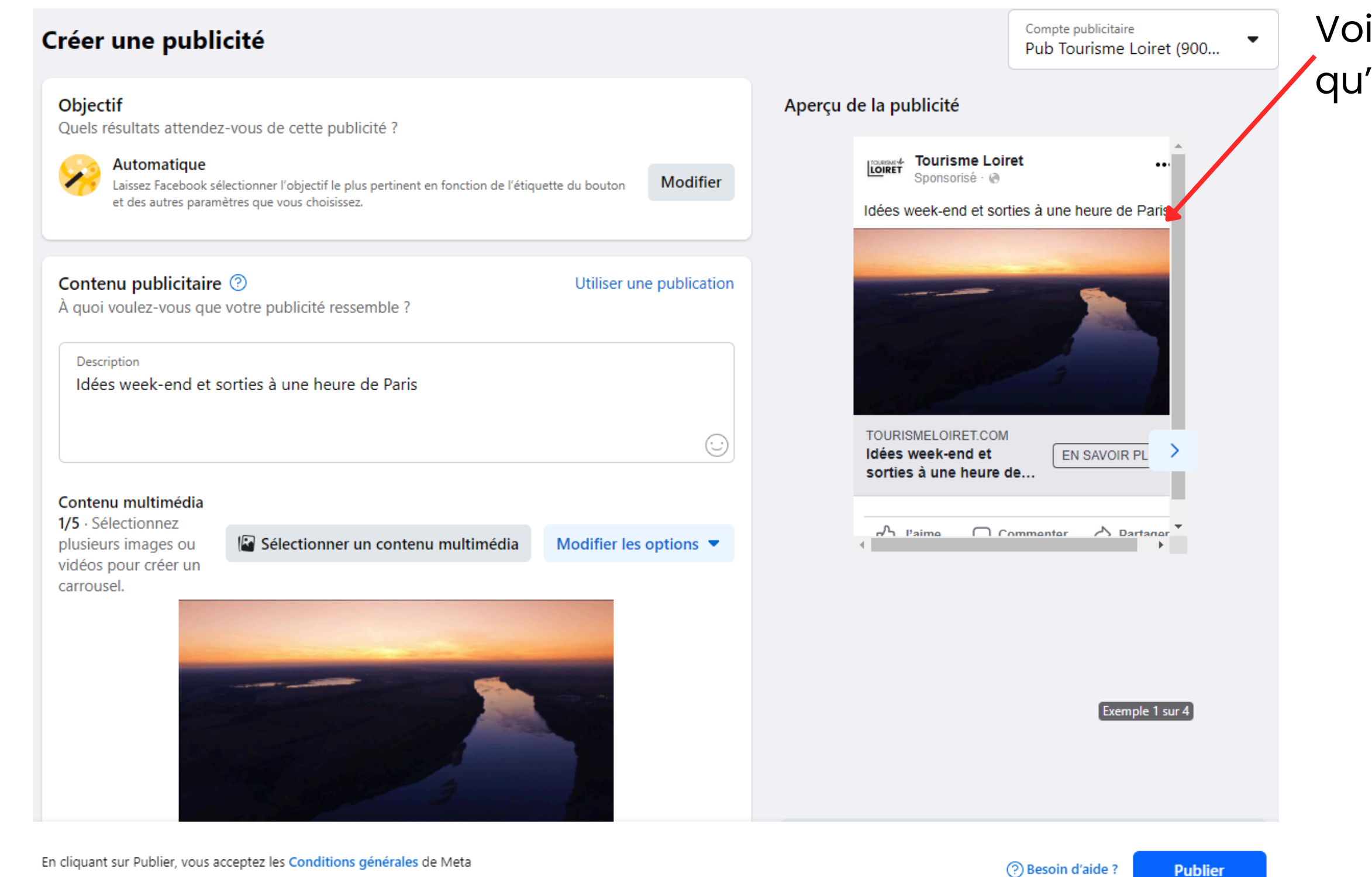

# Voici un aperçu de votre publicité, tel qu'elle apparaîtra pour les internautes.

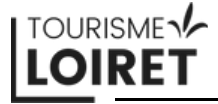

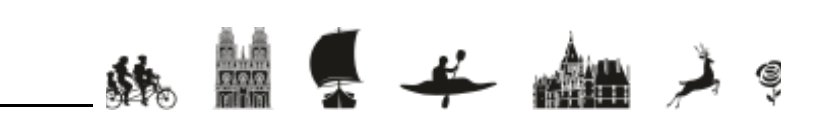

## **Création de la publicité via Facebook** 4 - L'objectif

Modifier

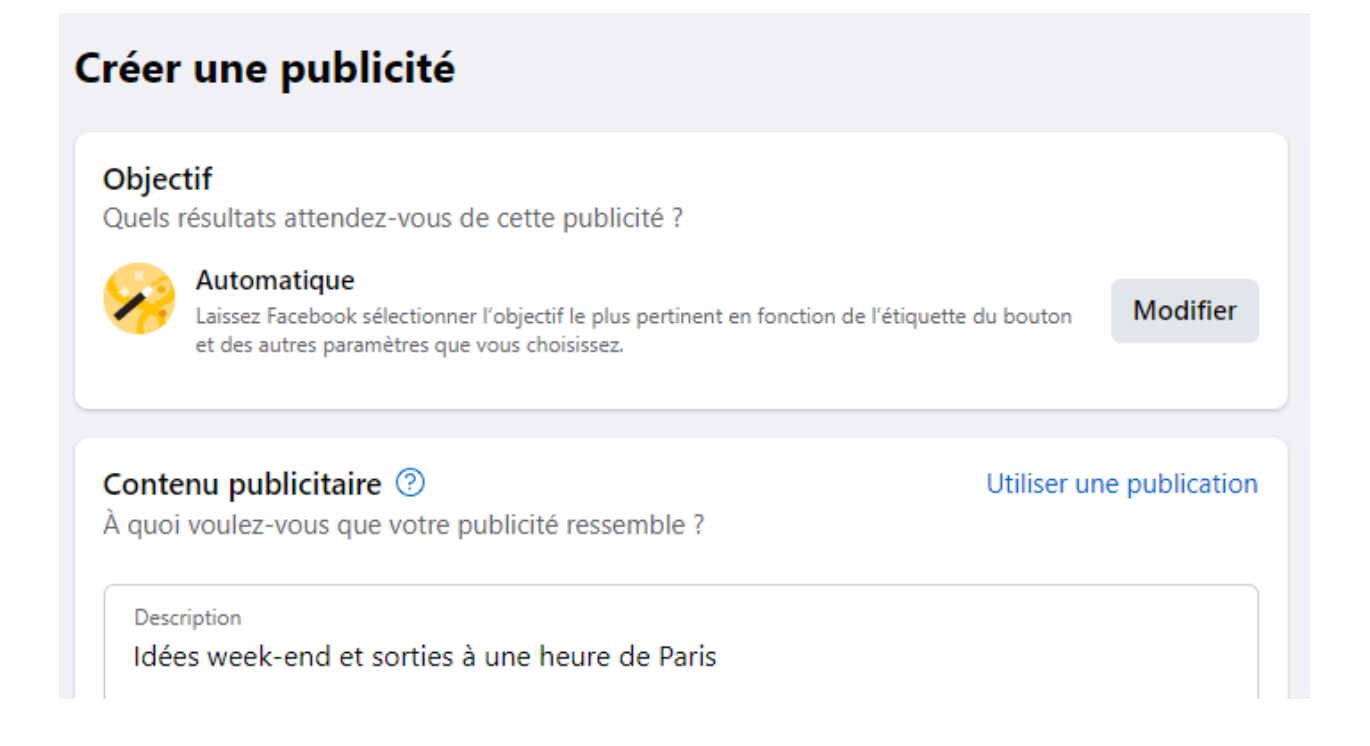

### **Case Objectif :**

Cette section vous permet de préciser à Facebook l'objectif de votre publicité.

Il est recommandé de ne pas laisser cet objectif en mode automatique.

#### Créer une publicité

#### Objectif

Quels résultats attendez-vous de cette publicité ?

#### Automatique

Laissez Facebook sélectionner l'objectif le plus pertinent en fonction de l'étiquette du bouto et des autres paramètres que vous choisissez. Pour modifier l'objectif, cliquez sur "modifier".

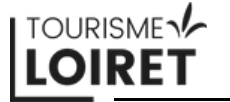

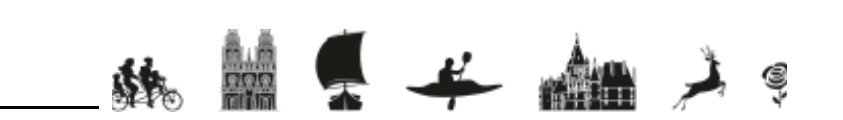

## Création de la publicité via Facebook 4 - L'objectif

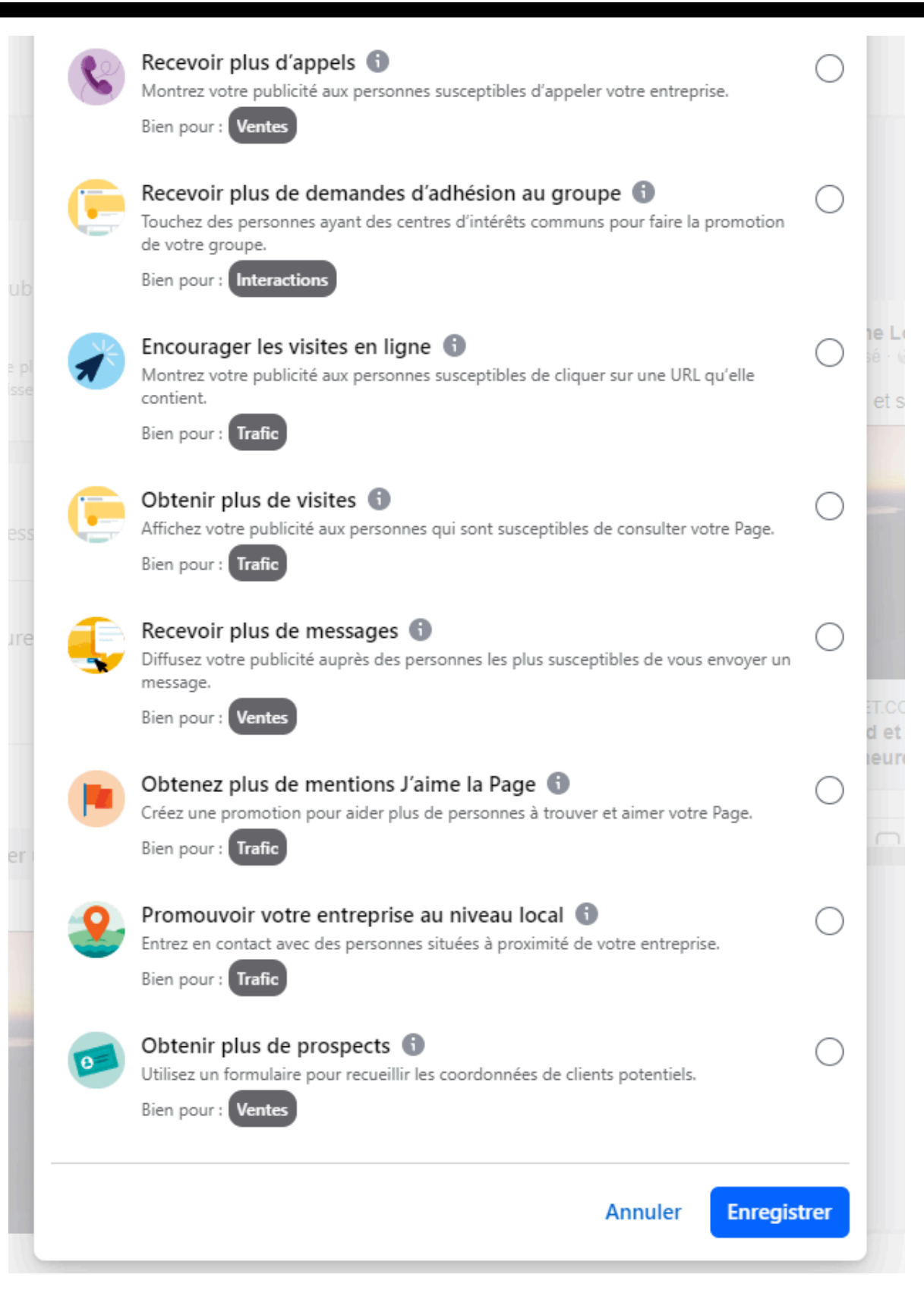

Plusieurs choix s'offrent à vous.

Les plus intéressantes sont :

"Encourager les visites en ligne" Cette option incite les internautes à cliquer sur le lien URL intégré dans votre publicité.

### "Obtenir plus de visites"

Cette option encourage les internautes à visiter votre page Facebook ou Instagram, sans pour autant les inciter à s'abonner.

## "Obtenez plus de mentions J'aime la page"

Cette option vise à encourager les internautes à visiter votre page Facebook ou Instagram et à s'y abonner.

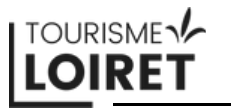

## Création de la publicité via Facebook 4 - L'objectif

Recevoir plus d'appels 🕕 Montrez votre publicité aux personnes susceptibles d'appeler votre entreprise. Bien pour : Recevoir plus de demandes d'adhésion au groupe 🕕  $\bigcirc$ Touchez des personnes ayant des centres d'intérêts communs pour faire la promotion de votre aroupe. Bien pour : Interaction Encourager les visites en ligne 🕕  $\bigcirc$ Montrez votre publicité aux personnes susceptibles de cliquer sur une URL qu'elle contient. Bien pour : Obtenir plus de visites 🕕 Affichez votre publicité aux personnes qui sont susceptibles de consulter votre Page. Bien pour : Recevoir plus de messages 🚯 Diffusez votre publicité auprès des personnes les plus susceptibles de vous envoyer un message. Bien pour : Ventes Obtenez plus de mentions J'aime la Page 🕦  $\bigcirc$ Créez une promotion pour aider plus de personnes à trouver et aimer votre Page. Bien pour : Trafic Promouvoir votre entreprise au niveau local 🕕  $\bigcirc$ Entrez en contact avec des personnes situées à proximité de votre entreprise. Bien pour : Trafic Obtenir plus de prospects 🕕 0 Utilisez un formulaire pour recueillir les coordonnées de clients potentiels. Bien pour : Ventes Enregistrer

lignes".

### Puis cliquez sur le bouton "Enregistrer".

### Pour cet exemple, nous sélectionnons "Encourager les visites en

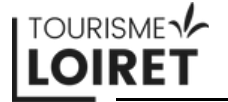

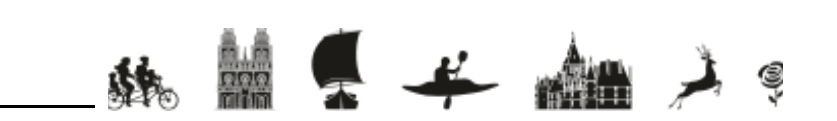

## **Création de la publicité via Facebook** 5 - Contenu publicitaire

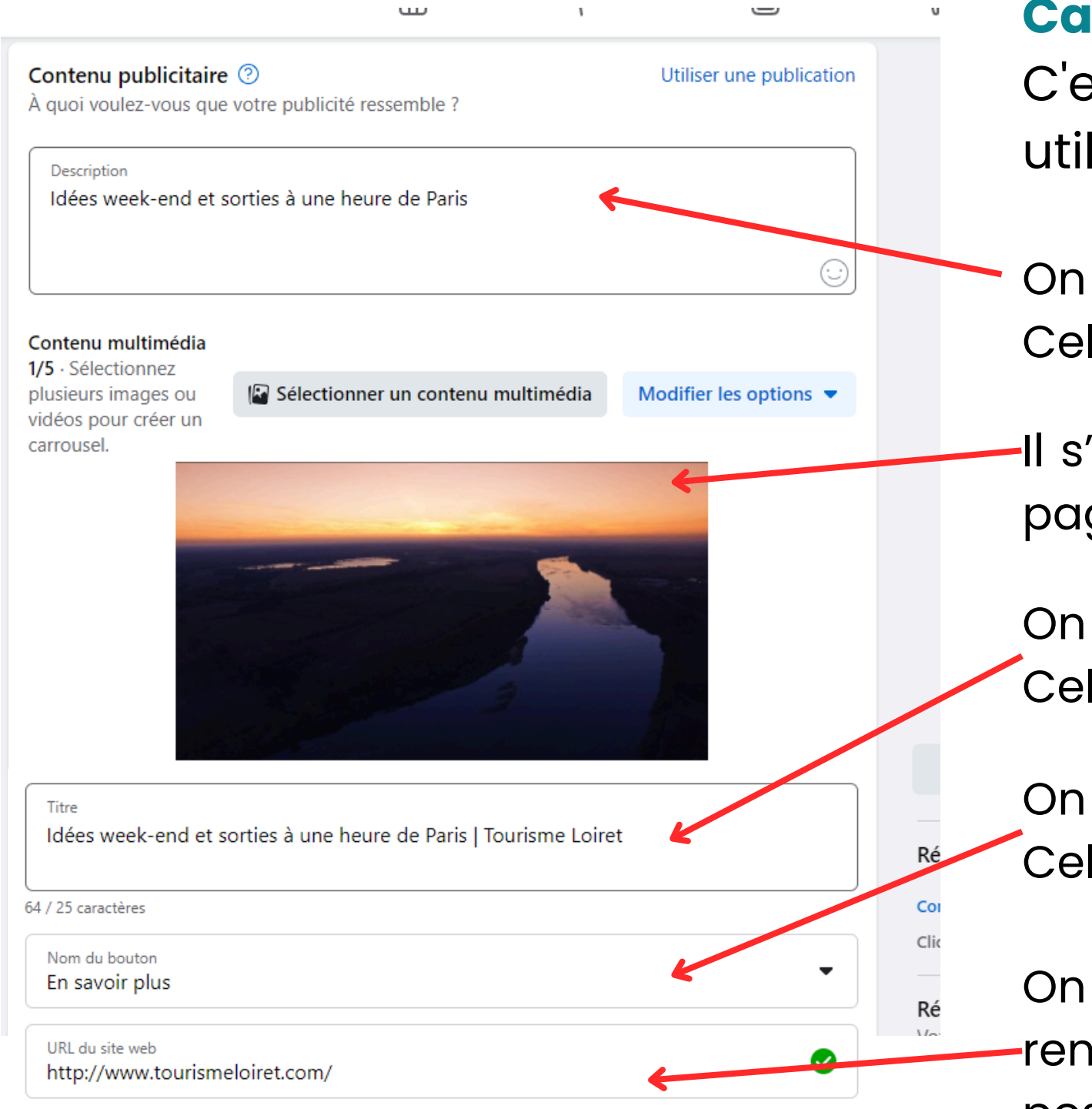

Case "Contenu publicitaire": C'est ici que vous créez le post qui sera utilisé comme publicité.

- On rentre la description du texte ici. Cela correspond à cette partie de la publicité
- -Il s'agit de l'image présente sur la publicité. Voir la page suivante pour le changement du visuel.

On rentre un titre court ici.

Cela correspond à cette partie de la publicité

On sélectionne l'intitulé du bouton ici. Cela correspond à cette partie de la publicité

On intègre ici l'URL sur laquelle nous souhaitons -renvoyer les internautes. Il ne sera pas visible sur le post.

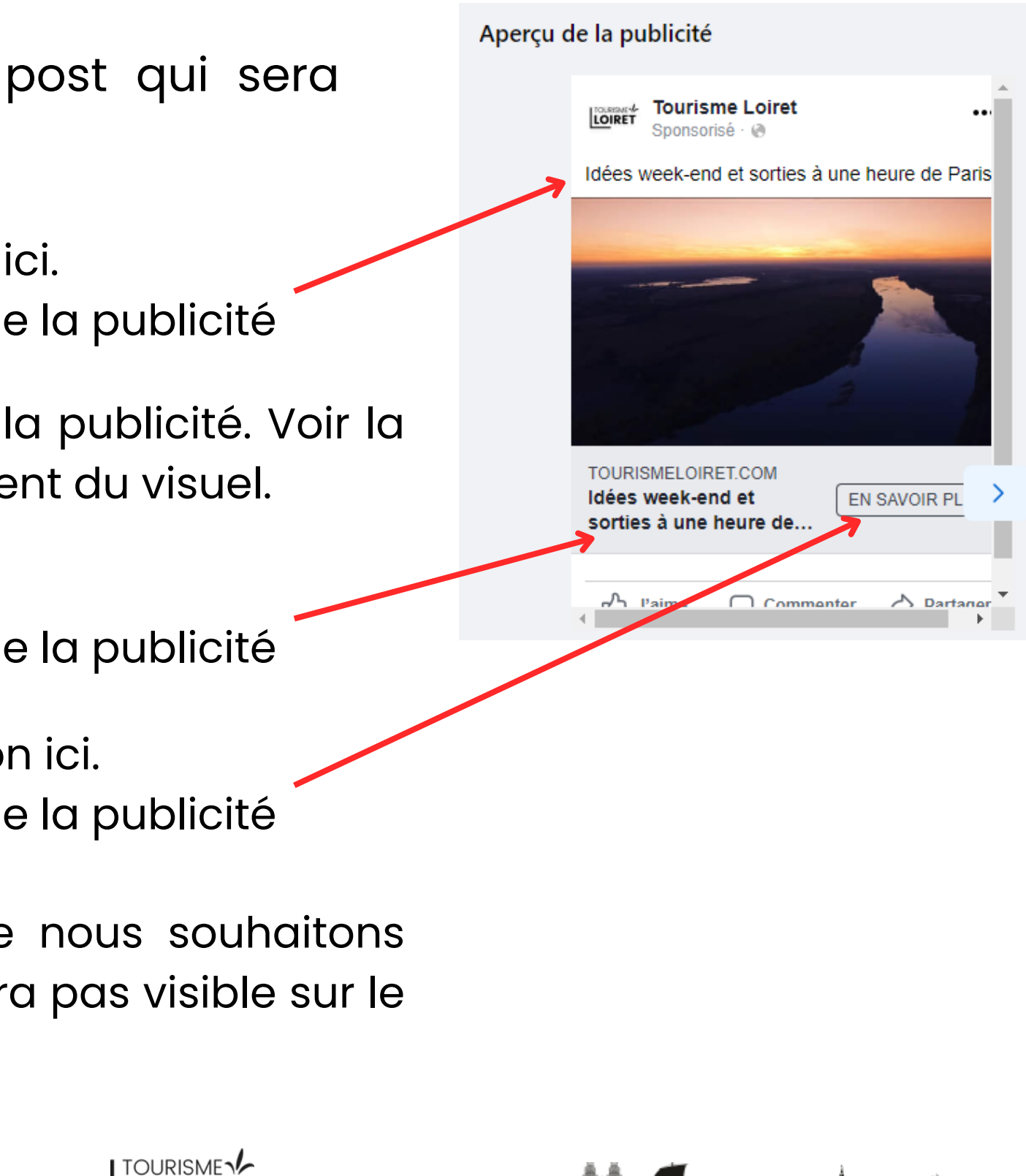

LOIRET

## Création de la publicité via Facebook 5 - Contenu publicitaire

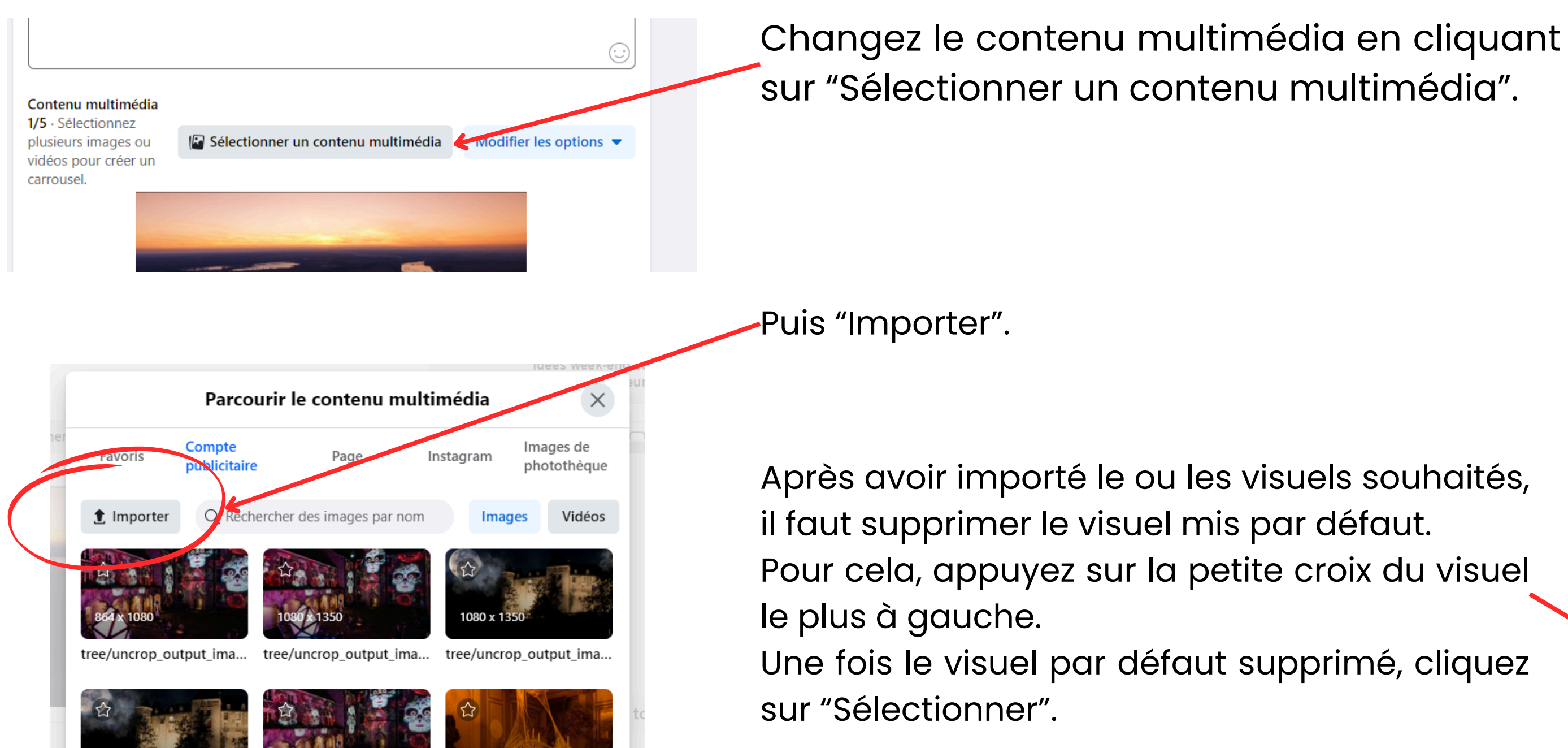

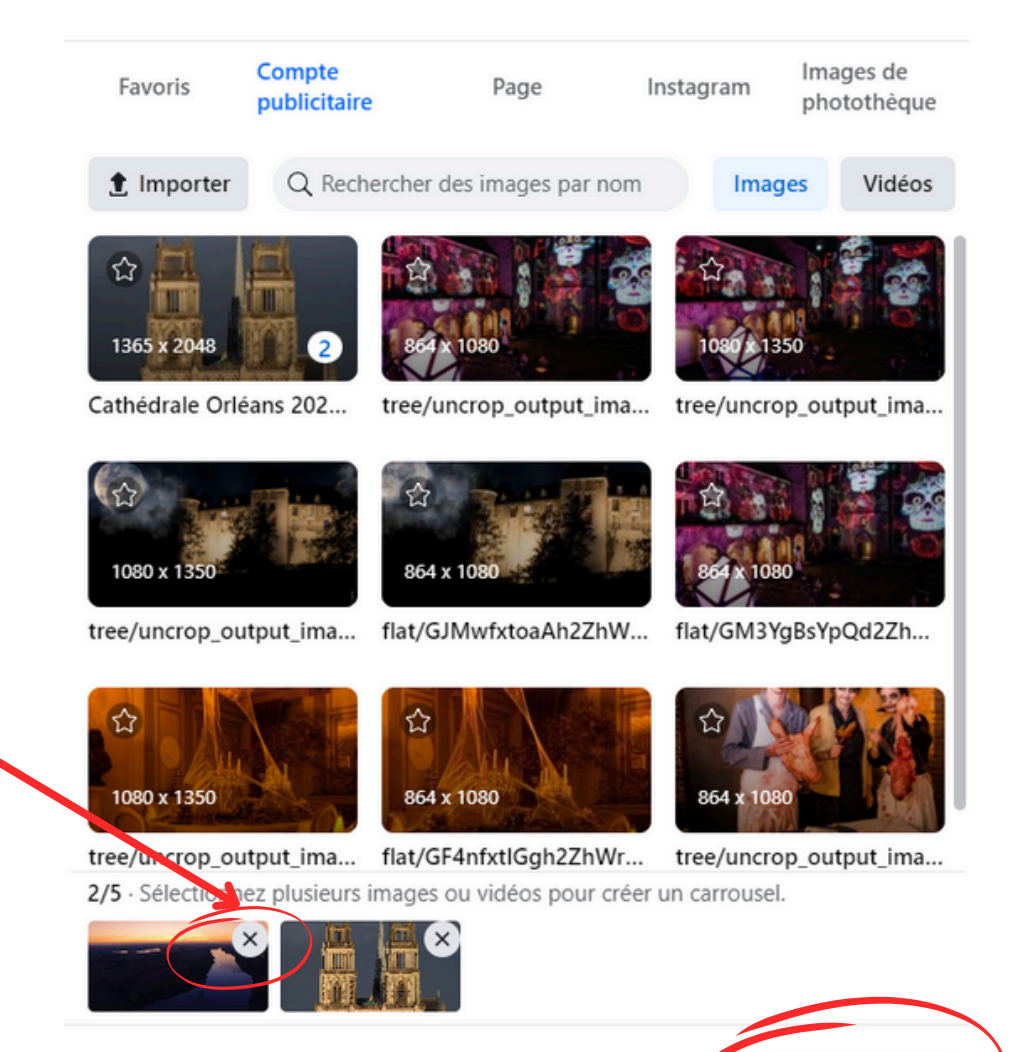

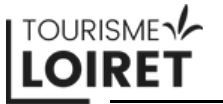

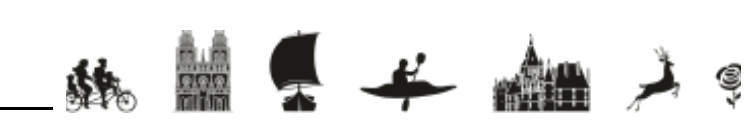

électionne

## **Création de la publicité via Facebook** 5 - Contenu publicitaire

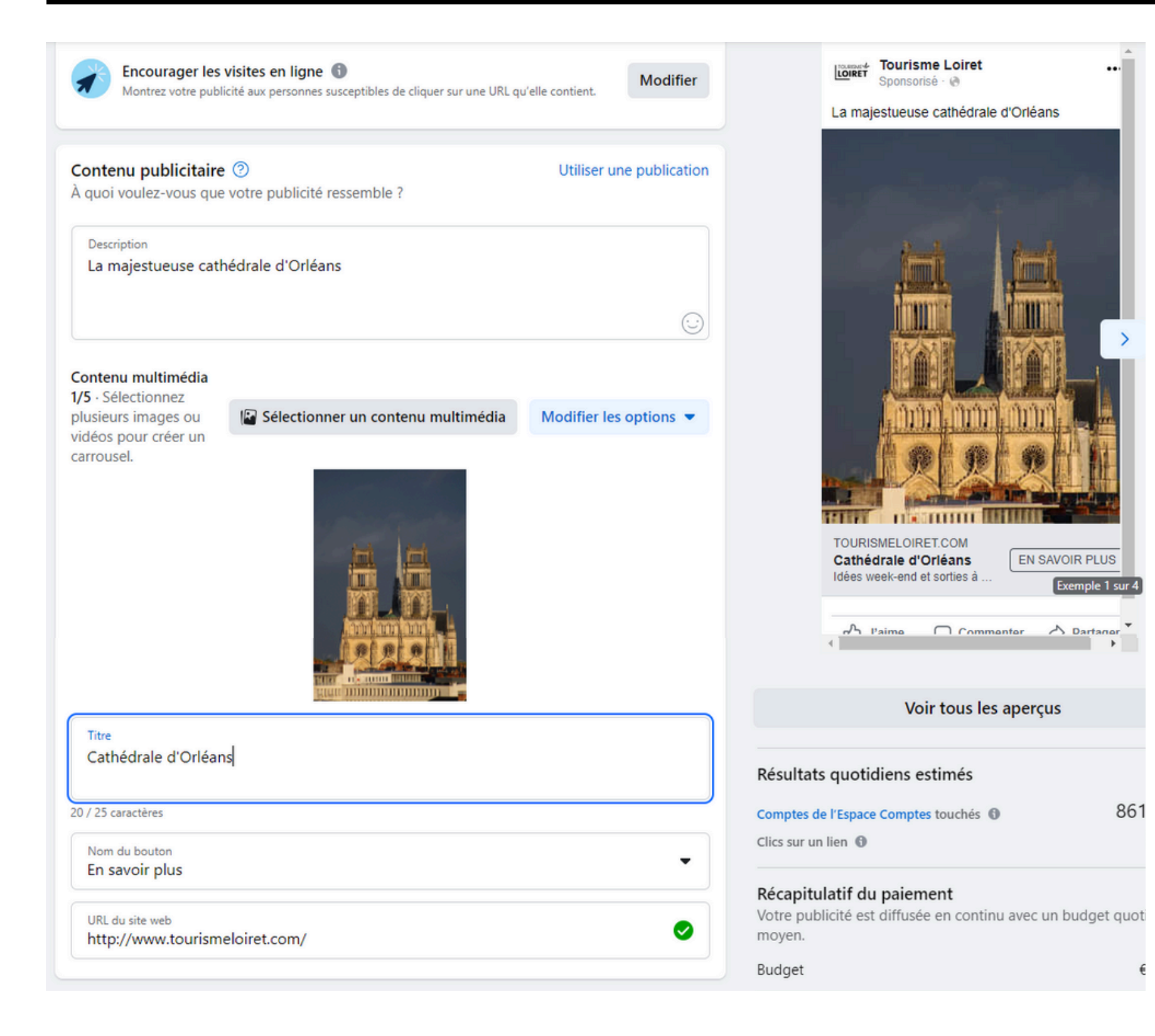

# Voici à quoi ressemble modifications apportées.

ressemble l'écran une fois les oportées.

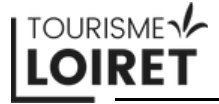

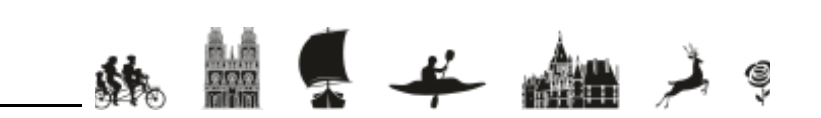

6 - Contenu publicitaire Advantage+ et Catégorie spéciale

#### Contenu publicitaire Advantage+

Utiliser les données de Facebook pour diffuser automatiquement plusieurs variantes de contenus publicitaires auprès des **personnes** lorsqu'une amélioration des performances est possible.

### **Case "Advantage+":**

Activez ce bouton pour permettre à META d'adapter la publicité en fonction des performances.

#### Catégorie publicitaire spéciale

Publicités portant sur le crédit, l'emploi, le logement, ou un enjeu social, électoral ou politique 6

0

### Case "Catégorie publicitaire spéciale":

N'activez pas ce bouton. Comme indiqué, il permet de signaler si la publicité fait partie d'une catégorie spéciale, répondant à des règles différentes de celles des publicités classiques.

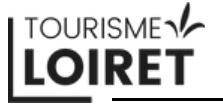

### 8 - L'audience

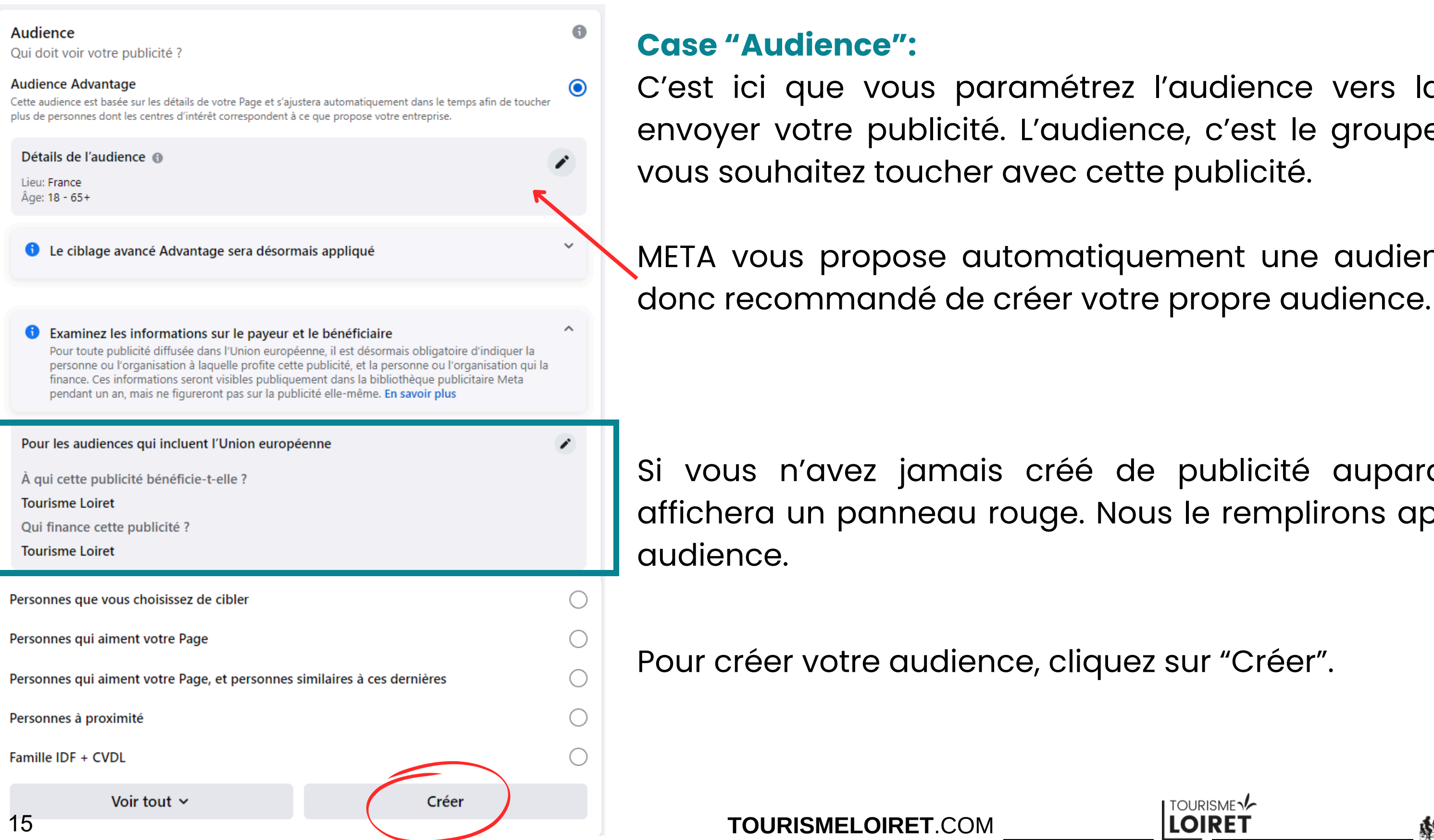

C'est ici que vous paramétrez l'audience vers laquelle vous voulez envoyer votre publicité. L'audience, c'est le groupe de personnes que

META vous propose automatiquement une audience très large. Il est

Si vous n'avez jamais créé de publicité auparavant, cet encadré affichera un panneau rouge. Nous le remplirons après avoir créé notre

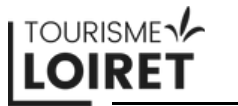

### 8 - L'audience

| Créer                                                                             | une audience                                                                     | ×                        |
|-----------------------------------------------------------------------------------|----------------------------------------------------------------------------------|--------------------------|
| Sélectionnez le lieu, l'âge, le genre et l<br>Comptes que veus voulez toucher ave | les centres d'intérêt des comptes de<br>ec votre publicité.                      | l'Espace                 |
| Nom de l'audience<br>Audience-2024-10-08                                          |                                                                                  | 1                        |
| Genre                                                                             |                                                                                  |                          |
| Tous O Hom                                                                        | nmes O Femmes                                                                    | 0                        |
| Âge 🚯                                                                             |                                                                                  | 1                        |
| 18                                                                                |                                                                                  | 65+                      |
| Sélectionner une audience de moin<br>options de ciblage ou entraîner la n         | s de 21 ans dans certains lieux peut l<br>nise en pause de vos publicites. En sa | imiter vos<br>avoir plus |
| Lieux                                                                             |                                                                                  |                          |
| Q <sup>Lieux</sup><br>Tapez pour ajouter plus de li                               | eux                                                                              |                          |
| France                                                                            |                                                                                  | *                        |
| Orléans + 10 mi ×                                                                 |                                                                                  | -                        |
| Définition de l'audience<br>Votre audience est définie.                           |                                                                                  |                          |
| Restreinte                                                                        |                                                                                  | Vaste                    |
| Taille de l'audience estimée : 248,3 K - 292,                                     | .1 K 🚯                                                                           | 102.02                   |
|                                                                                   |                                                                                  |                          |
|                                                                                   | Annuler Enregistrer                                                              | l'audience               |

### Voici la fenêtre qui s'affiche.

N'oubliez pas de nommer votre audience afin de pouvoir la retrouver facilement si vous souhaitez la réutiliser pour de prochaines publicités.

Ici, vous sélectionnez le genre de votre audience. Pour le secteur du tourisme, il est recommandé de choisir "Tous". Seules les entreprises vendant des produits ou services genrés ne cochent pas les deux genres.

-Ici, vous sélectionnez la tranche d'âge de votre audience.

Utilisez cette barre grise pour descendre dans la fenêtre et continuer la création de votre audience.

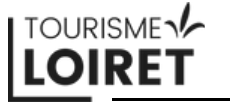

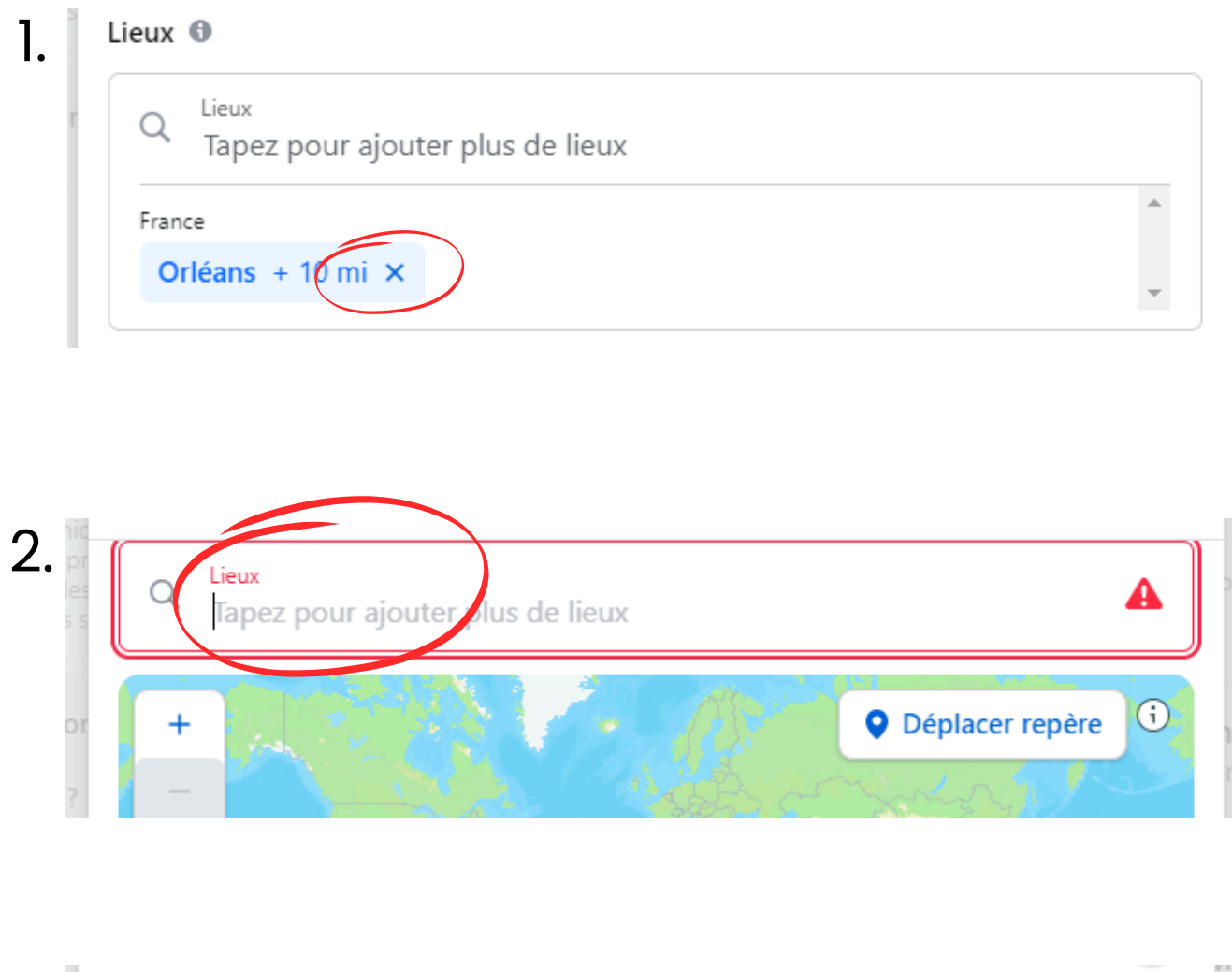

"Lieux" permet de sélectionner les zones géographiques que vous souhaitez toucher. Par défaut, META vous proposera la ville ou le pays que vous avez renseigné sur votre page Facebook.

Pour personnaliser les zones géographiques, retirez la ville saisie par défaut. Pour cela, il suffit d'appuyer sur la croix dans l'encadré bleu.

Maintenant, tapez le nom des villes que vous souhaitez toucher. Attention, il faut bien lire la description de la ville avant de la sélectionner.

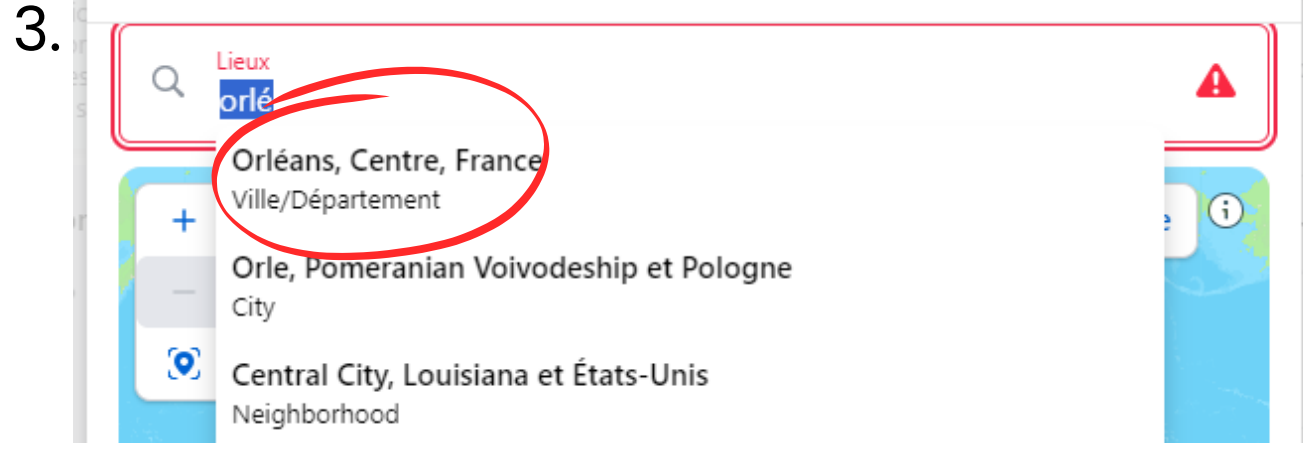

Si elle n'apparait pas dans les premiers choix, continuez d'écrire le nom en entier. Si elle n'apparaît toujours pas, alors elle est trop petite et n'est pas référencée par META. Dans ce cas là, entrez une ville plus grande dans les environs.

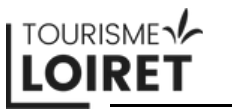

| Orléans + 40 km >                                                                                                    | <                                   |                 |                                |                       |
|----------------------------------------------------------------------------------------------------|-------------------------------------|-----------------|--------------------------------|-----------------------|
| +<br>Hogent-<br>Rotrou                                                                                                  | Chartres*                           |                 | Déplacer rep Urvanne Iontargis | oère<br>Sens*         |
|                                                                                                    | Ingré*<br>Beaugency*                | Orléans         |                                |                       |
|                                                                                                    |                                     |                 |                                |                       |
| 40 km                                                                                                    | disease -                           |                 | Cosne                          | ¥                     |
| 40 km<br>Tours                                                                                                    |                                     | 11              | Cosne                          | 2) - 2<br>21 _ 2<br>1 |
| 40 km<br>Tours                                                                                                    | er plus de lieux                    | e e             | Cosne                          |                       |
| 40 km<br>Tours<br>ieux •                                                                                                | er plus de lieux                    | 2               | Cosne                          | × 4                   |
| 40 km<br>Tours<br>ieux •<br>Q Lieux<br>Tapez pour ajouto<br>France<br>Orléans + 40 km ×                                 | er plus de lieux<br>Tours + 40 km × | Blois + 23 km × | Cosne                          | × 4                   |
| 40 km<br>Tours<br>ieux •<br>Q Lieux<br>Tapez pour ajoute<br>France<br>Orléans + 40 km ×<br>Paris + 17 km ×              | er plus de lieux<br>Tours + 40 km × | Blois + 23 km × | Cosne                          |                       |
| 40 km<br>Tours<br>ieux •<br>Lieux<br>Tapez pour ajouto<br>France<br>Orléans + 40 km ×<br>Paris + 17 km ×<br>+<br>-<br>• | er plus de lieux<br>Tours + 40 km × | Blois + 23 km × | Cosne                          |                       |

Une fois votre ville ajoutée, vous pouvez définir le rayon autour de la ville sélectionnée. Par exemple, ici, la publicité touchera toutes les personnes ciblées (correspondant aux autres critères) dans un rayon de 40 km autour d'Orléans. Pour modifier la taille du rayon, il suffit de déplacer le curseur.

Chaque ville ajoutée peut avoir un rayon différent. Le rayon est de 17 km minimum et de 80 km maximum.

Une fois toutes les zones géographiques souhaitées ajoutées, utilisez la barre grise pour faire défiler la fenêtre vers le bas.

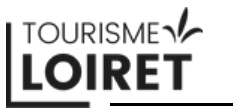

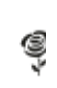

#### Ciblage avancé 🚯

Votre publicité sera montrée aux personnes qui correspondent à au moins un centre d'intérêt parmi les suivants.

| Q Ciblage avancé                                        |                 |             |                  |         | Parcourir  | →     |
|---------------------------------------------------------|-----------------|-------------|------------------|---------|------------|-------|
| Suggestions                                             |                 |             |                  |         |            |       |
| Histoire culturelle +                                   | Cyclisme (spe   | ort) +      | Cyclisme sur p   | oiste + |            |       |
| Jardinage (activités de                                 | plein air)+     | Jardin (n   | naison et jardir | n) +    | ~          |       |
| Aventure +                                              |                 |             |                  |         |            |       |
| Pour des fonctionnalités d                              | de ciblage avan | ncées, ouvi | ez le Gestionn   | aire de | publicité  | S.    |
| Définition de l'audience<br>Votre audience est définie. |                 |             |                  |         |            |       |
| Restreinte                                              |                 |             |                  |         |            | Vaste |
| Taille de l'audience estimée :                          | 7,4 M - 8,7 M 🚯 | )           |                  |         |            |       |
|                                                         |                 | Annul       | er En            | reaistr | er l'audie | nce   |

Le ciblage avancé permet d'ajouter des mots-clés pour cibler les centres d'intérêt des utilisateurs de Facebook. Vous pouvez également spécifier les données démographiques (parents, relation...). En appuyant sur "Parcourir", vous pouvez trouver beaucoup de mots-clés.

META vous fait également des suggestions ici. Pour les ajouter, il suffit de cliquer sur le "+".

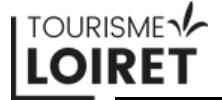

#### Ciblage avancé 🚯

Votre publicité sera montrée aux personnes qui correspondent à au moins un centre d'intérêt parmi les suivants.

| Q Ciblage avancé<br>Recherchez des centres d'intérêt                   | Parcourir →      |
|------------------------------------------------------------------------|------------------|
| Intérêts                                                               |                  |
| Histoire culturelle × Tourisme (industrie) ×                           |                  |
| Données démographiques                                                 |                  |
| Parents avec ados (13-17 ans) ×                                        | -                |
| Suggestions                                                            |                  |
| Cyclisme (sport) + Cyclisme sur piste +                                |                  |
| Jardinage (activités de plein air) + Jardin (maison et jardin) +       |                  |
| Aventure + Musée (lieux) +                                             |                  |
| Pour des fonctionnalités de ciblage avancées, ouvrez le Gestionnaire o | le publicités.   |
| Définition de l'audience<br>Votre audience est définie.                |                  |
| Restreinte                                                             | Vaste            |
| Taille de l'audience estimée : 2,2 M - 2,6 M 🚯                         |                  |
| Annuler                                                                | strer l'audience |

Une fois tous vos mo l'audience".

### Une fois tous vos mots-clés choisis, cliquez sur "Enregistrer

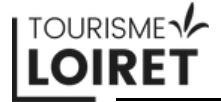

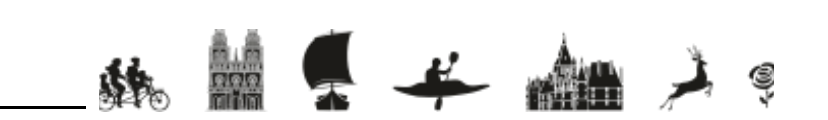

### 8 - L'audience

| Personnes qui aiment votre Page, et personnes :<br>Personnes à provimité                                                                                                    | similaires à ces dernières                                                                                                    | 0          | Résult                                    | Votre audience sera auto                                                        |
|----------------------------------------------------------------------------------------------------|----------------------------------------------------------------------------------------------------|------------|-------------------------------------------|---------------------------------------------------------------------------------|
| Cathédrale d'Orléans Paris/Tours/Orléans/Blois                                                                                                    |                                                                                                    | 0          | Compte                                    |                                                                                 |
| Détails de l'audience<br>Lieu: France : Blois (+23 km), Orléans (+40 km), Tours (<br>Âge: 18 - 65+<br>Personnes qui correspondent à :: Centres d'intérêt : His<br>Parents avec ados (13-17 ans)                                                                | +40 km) Centre; Paris (+17 km) Île-de-France<br>toire culturelle ou Tourisme (industrie), Parents :                                                                                                    | <i>i</i> 4 | Récar<br>Votre p<br>moyen<br>Budge        | Si vous souhaitez la modif                                                      |
| Le ciblage avancé Advantage sera désorm                                                                                                    | nais appliqué                                                                                                    | *          | Budge<br>Nous uti<br>vous off<br>En savoi |                                                                                 |
| Examinez les informations sur le payeur e<br>Pour toute publicité diffusée dans l'Union europé<br>personne ou l'organisation à laquelle profite cett<br>finance. Ces informations seront visibles publique<br>pendant un an, mais ne figureront pas sur la pub | t le bénéficiaire<br>enne, il est désormais obligatoire d'indiquer la<br>e publicité, et la personne ou l'organisation qui la<br>ement dans la bibliothèque publicitaire Meta<br>licité elle-même. En savoir plus | ^          |                                           |                                                                                 |
| Pour les audiences qui incluent l'Union europé<br>À qui cette publicité bénéficie-t-elle ?<br>Tourisme Loiret<br>Qui finance cette publicité ?<br>Tourisme Loiret                                                                                              | enne                                                                                                    |            |                                           | À présent, vous pouvez<br>quelle entreprise la public<br>finance. C'est une nou |
| Voir tout 🗸                                                                                                    | Créer                                                                                                    |            |                                           | Europeenne, qui n'a pas a                                                       |
| Durée                                                                                                    |                                                                                                    | 6          |                                           |                                                                                 |

matiquement sélectionnée.

fier, vous pouvez cliquer sur le stylo.

remplir cet encadré. Il faut indiquer de cité fait la promotion ainsi que celui qui la uvelle loi mise en place par l'Union d'impact sur votre publicité.

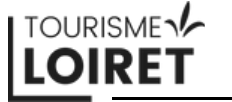

9 - La durée et le prix

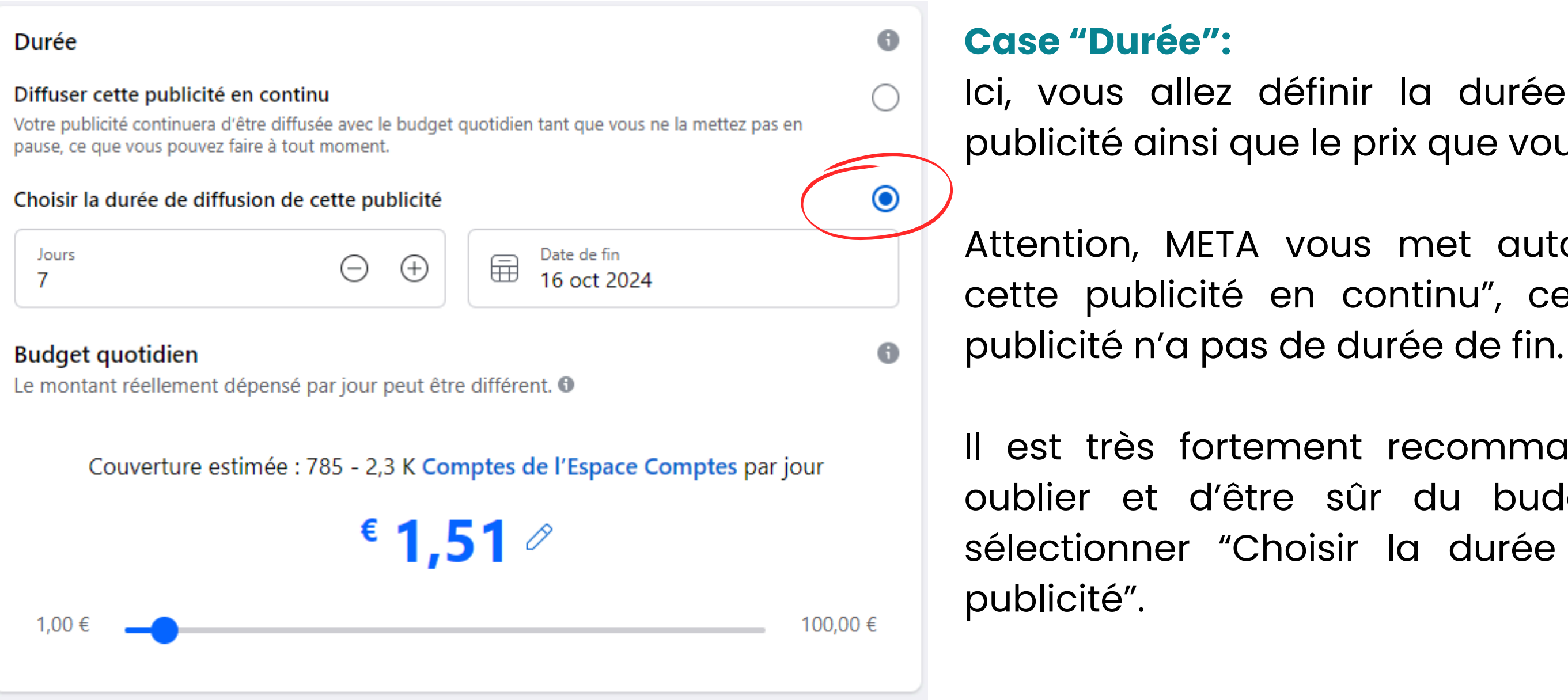

Ici, vous allez définir la durée de diffusion de votre publicité ainsi que le prix que vous souhaitez investir.

Attention, META vous met automatiquement "Diffuser cette publicité en continu", ce qui veut dire que la

Il est très fortement recommandé - afin de ne pas oublier et d'être sûr du budget final investi - de sélectionner "Choisir la durée de diffusion de cette

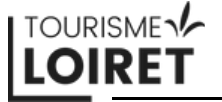

9 - La durée et le prix

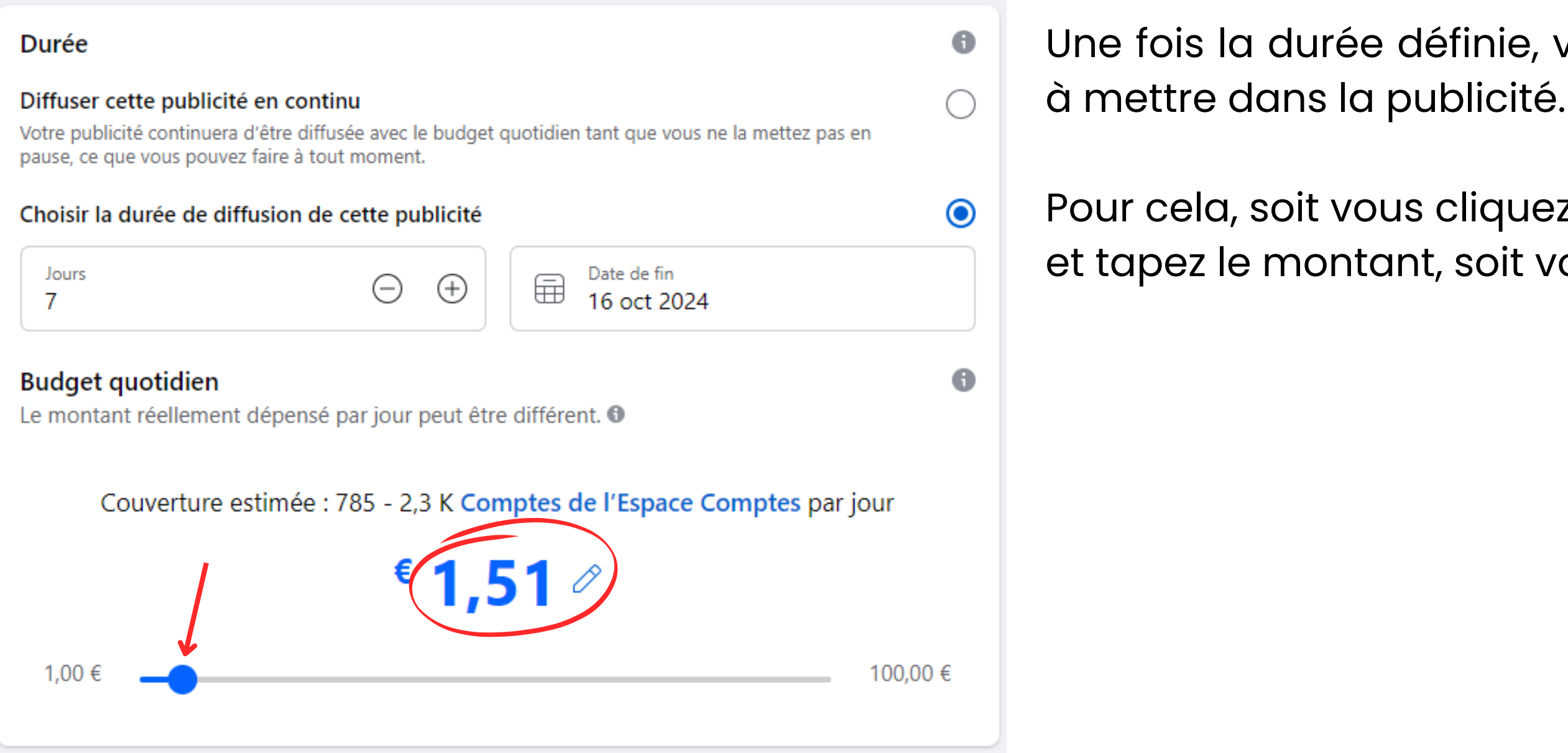

Une fois la durée définie, vous pouvez choisir le montant à mettre dans la publicité.

Pour cela, soit vous cliquez directement sur le chiffre bleu et tapez le montant, soit vous le changez avec le curseur.

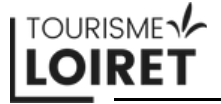

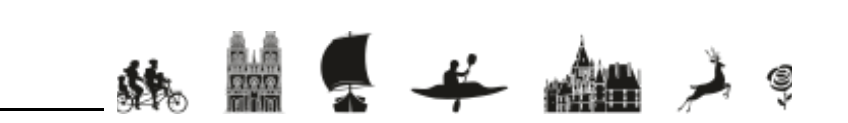

### 9 - La durée et le prix

| out 🗸                                                                          | Créer                                                                                                    |                                                                                                    | Résultats quotidiens estimés                                                                                                    |                                                                                                    |
|--------------------------------------------------------------------------------|----------------------------------------------------------------------------------------------------|----------------------------------------------------------------------------------------------------|----------------------------------------------------------------------------------------------------|----------------------------------------------------------------------------------------------------|
|                                                                                |                                                                                                    |                                                                                                    | Comptes de l'Espace Comptes touchés 🚯                                                                                                    | 1,3 K - 3,7 k                                                                                                    |
| e <b>n continu</b><br>être diffusée avec le budget quot<br>aire à tout moment. | idien tant que vous ne la mettez pas e                                                                                                    | en O                                                                                                    | <b>Récapitulatif du paiement</b><br>Votre publicité sera diffusée pendant 7 jou<br>Budget total                                                                                                    | urs.<br>€ 21,00 EUF                                                                                                    |
| sion de cette publicité                                                        | Date de fin                                                                                                    | ۲                                                                                                    | Montant total                                                                                                    | € 21,00 EUF                                                                                                    |
| épensé par jour peut être dif                                                  | férent.                                                                                                    | 0                                                                                                    | Nous utilisons des données vous concernant vous et<br>vous offrir des options de facturation et de dépense<br>En savoir plus                                                                                                    | votre compte publicitaire pour<br>pour vos publicités.                                                                                                    |
| mée : 1,3 K - 3,7 K Comp                                                       | tes de l'Espace Comptes par                                                                                                    | jour                                                                                                    |                                                                                                    |                                                                                                    |
| <sup>€</sup> 3,00                                                              | Ø                                                                                                    |                                                                                                    |                                                                                                    |                                                                                                    |
|                                                                                |                                                                                                    | 100,00 €                                                                                                    |                                                                                                    |                                                                                                    |
|                                                                                | en continu<br>être diffusée avec le budget quot<br>aire à tout moment.<br>sion de cette publicité<br>épensé par jour peut être dif<br>imée : 1,3 K - 3,7 K Compt<br>€ 3,00 | en continu<br>être diffusée avec le budget quotidien tant que vous ne la mettez pas e<br>aire à tout moment.<br>sion de cette publicité<br>$\bigcirc \oplus \bigoplus$ Date de fin<br>16 oct 2024<br>épensé par jour peut être différent.<br>imée : 1,3 K - 3,7 K Comptes de l'Espace Comptes par<br>$\underbrace{ 3,00 }$ | out ✓ Créer     en continu   être diffusée avec le budget quotidien tant que vous ne la mettez pas en aire à tout moment.   sion de cette publicité     Image: a continu   Date de fin   16 oct 2024   épensé par jour peut être différent. ●   Image: 1,3 K - 3,7 K Comptes de l'Espace Comptes par jour   Image: 1,3 K - 3,7 K Comptes de l'Espace Comptes par jour   Image: 1,3 K - 3,7 K Comptes de l'Espace Comptes par jour   Image: 1,3 K - 3,7 K Comptes de l'Espace Comptes par jour   Image: 1,3 K - 3,7 K Comptes de l'Espace Comptes par jour | Date de fin       Créer       Résultats quotidiens estimés         en continu       Imée : 1,3 K - 3,7 K Comptes de l'Espace Comptes par jour       Imée : 1,3 K - 3,7 K Comptes de l'Espace Comptes par jour       Imée : 100,00 € |

ĸ

Ces chiffres vous donnent une estimation sur le nombre minimum et maximum de personnes que vous pouvez toucher avec tous vos critères (géographie, âge, mots-clés, durée de la pub, coût total...).

Vous pouvez voir en direct combien la publicité vous coûtera au total.

战 📗 📮 픚

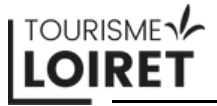

10 - Le canal de diffusion

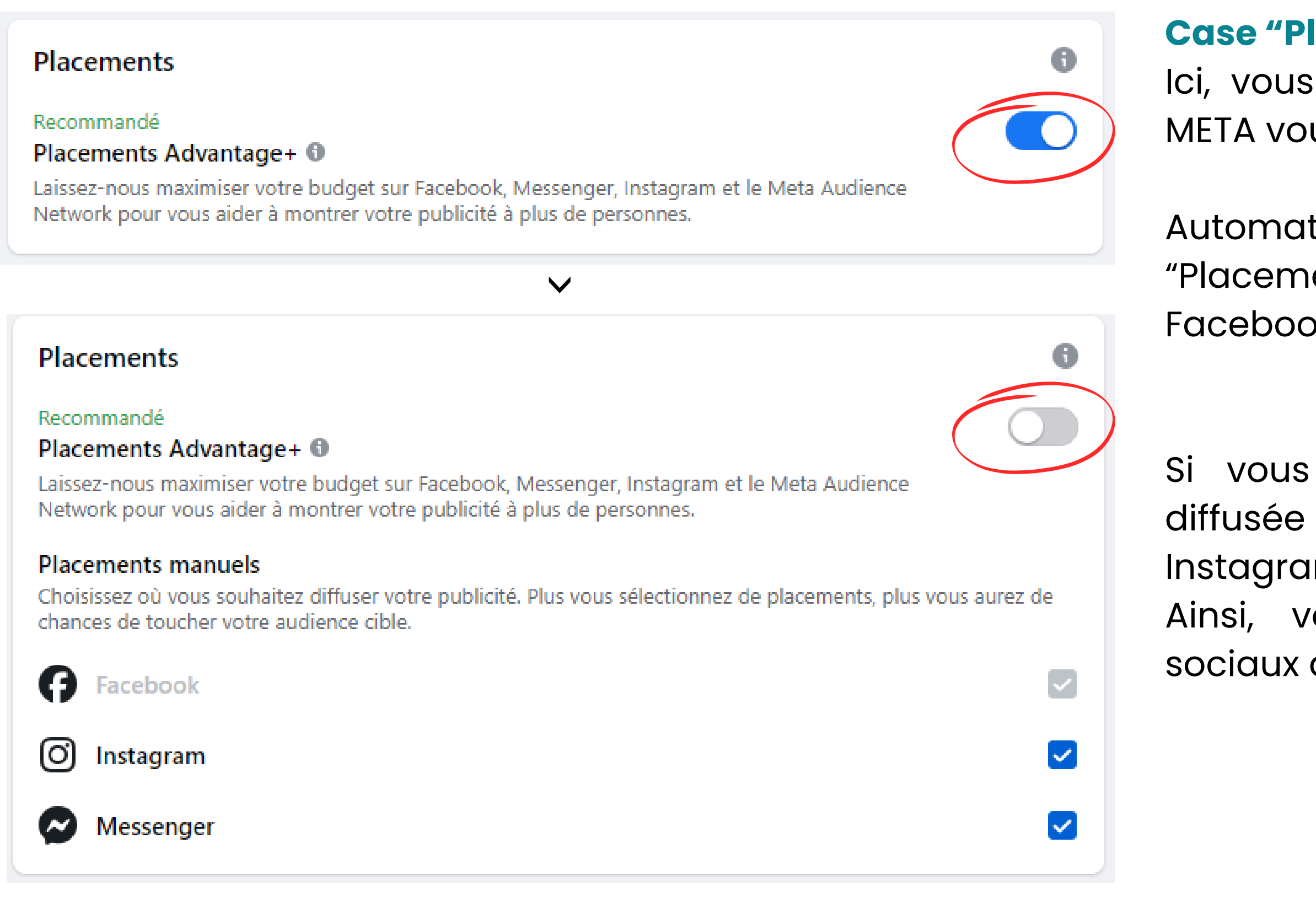

### **Case "Placements" :**

Ici, vous choisissez sur quel réseau social de META vous souhaitez diffuser votre publicité.

Automatiquement, META va vous sélectionner "Placements Advantage+", qui comprend Facebook, Instagram et Messenger.

Si vous souhaitez que votre publicité soit diffusée uniquement sur Facebook ou Instagram, il suffit de décocher ce bouton.

Ainsi, vous pourrez décocher les réseaux sociaux qui ne vous intéressent pas.

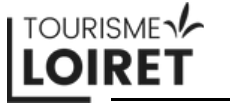

## Création de la publicité via Facebook 11 - Le paiement

|                                                                                                    |          | Derni |
|----------------------------------------------------------------------------------------------------|----------|-------|
| Pixel Meta<br>Aucun Pixel                                                                                 |          | C'est |
| Moyen de paiement<br>MasterCard • 0911                                                                    | ^        | banco |
| Vous recevrez peut-être plus d'une facture pour cette publicité.<br>En savoir plus                        |          |       |
| MasterCard • 0911<br>Nous facturerons un moyen de paiement secondaire s'il y a un problème avec celui-ci. | Modifier |       |

## ière étape : le paiement.

ici que vous enregistrez votre carte aire pour le paiement.

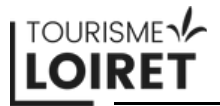

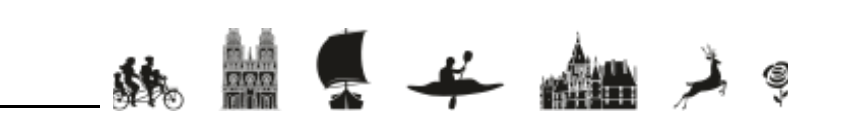

12 - Vérification et publication de la publicité

|                                                                                                    | <b>G</b>                                                                                                    | P                                                            | (L)                          | $\Box$                                                                                                    | <u> </u>                                                                                           |                            | Noubl                                                                                  |
|----------------------------------------------------------------------------------------------------|----------------------------------------------------------------------------------------------------|--------------------------------------------------------------|------------------------------|----------------------------------------------------------------------------------------------------|----------------------------------------------------------------------------------------------------|----------------------------|----------------------------------------------------------------------------------------|
| 1,00 €                                                                                                    | <b>€ 3,00</b> 4                                                                                                    | ß                                                            | 100,00 €                     | Résultats qu<br>Comptes de l'Es<br>Récapitulatif<br>Votre publicité                                              | otidiens estimés<br>pace Comptes touchés ①<br>f du paiement<br>e sera diffusée pendant 7 jours.    | 1,2 K - 3,4 K              | tous le<br>Points                                                                      |
| Placements<br>Recommandé<br>Placements Advantage+<br>Laissez-nous maximiser votre b<br>Network pour vous aider à mor<br>Placements manuels<br>Choisissez où vous souhaitez di<br>chances de toucher votre audie<br>Facebook<br>O Instagram<br>Messenger<br>Pixel Meta | pudget sur Facebook, Messenger, Ins<br>ntrer votre publicité à plus de perso<br>iffuser votre publicité. Plus vous sélé<br>ence cible. | stagram et le Meta Audie<br>nnes.<br>ectionnez de placements | ence<br>, plus vous aurez de | Budget total<br>3,00 € par jour x<br>Montant total<br>Nous utilisons des<br>vous offrir des op<br>En savoir plus | c 7 jours.<br>s données vous concernant vous et votre<br>tions de facturation et de dépense pour v | € 21,00 EUR<br>€ 21,00 EUR | <ul> <li>le</li> <li>por</li> <li>La</li> <li>diff</li> <li>Le</li> <li>pas</li> </ul> |
| Aucun Pixel  Aucun Pixel  Moyen de paiement MasterCard • 0911  Vous recevrez peut-être plu En savoir plus  MasterCard • 0911  Nous facturerons un moyen de pa                                                                                                    | us d'une facture pour cette pub<br>aiement secondaire s'il y a un problème                                                             | olicité.<br>e avec celui-ci.                                 | Modifier                     |                                                                                                    |                                                                                                    |                            | Quanc<br>"Public<br>pour e<br>recevr                                                   |
| En cliquant sur Publier, vous accep                                                                                                    | otez les Conditions générales de Me                                                                                                    | eta                                                          |                              |                                                                                                    | • ? Besoin d'aide                                                                                  | ? Publier                  | confirr                                                                                |

liez pas de faire une dernière vérification sur es paramétrages que vous avez modifiés.

importants :

TOURISME

LOIRET

texte et visuel : une fois envoyés, vous ne urrez plus les modifier.

durée : s'assurer que la publicité a une fin de fusion.

prix : vérifier bien le montant final afin de ne s avoir de mauvaises surprises.

d vous êtes satisfait, vous pouvez cliquer sur er". La publicité sera alors envoyée à META examen qui prendra moins de 24h. Vous rez un e-mail confirmant l'examen et vous mant la publication automatique.

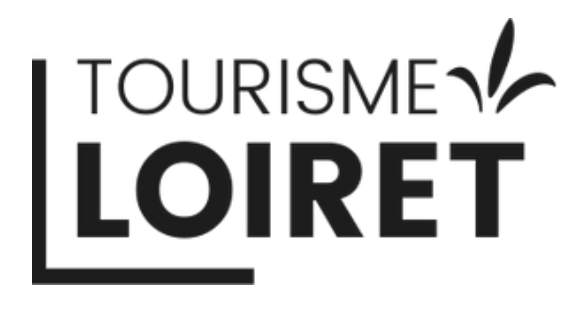

Pour savoir comment récupérer les factures ou comment suivre les statistiques de votre publicité, n'hésitez pas à consulter nos autres tutoriels

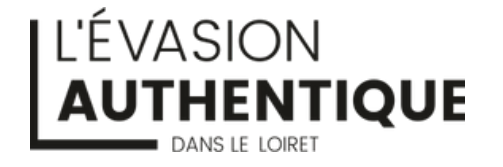

TOURISMELOIRET.COM

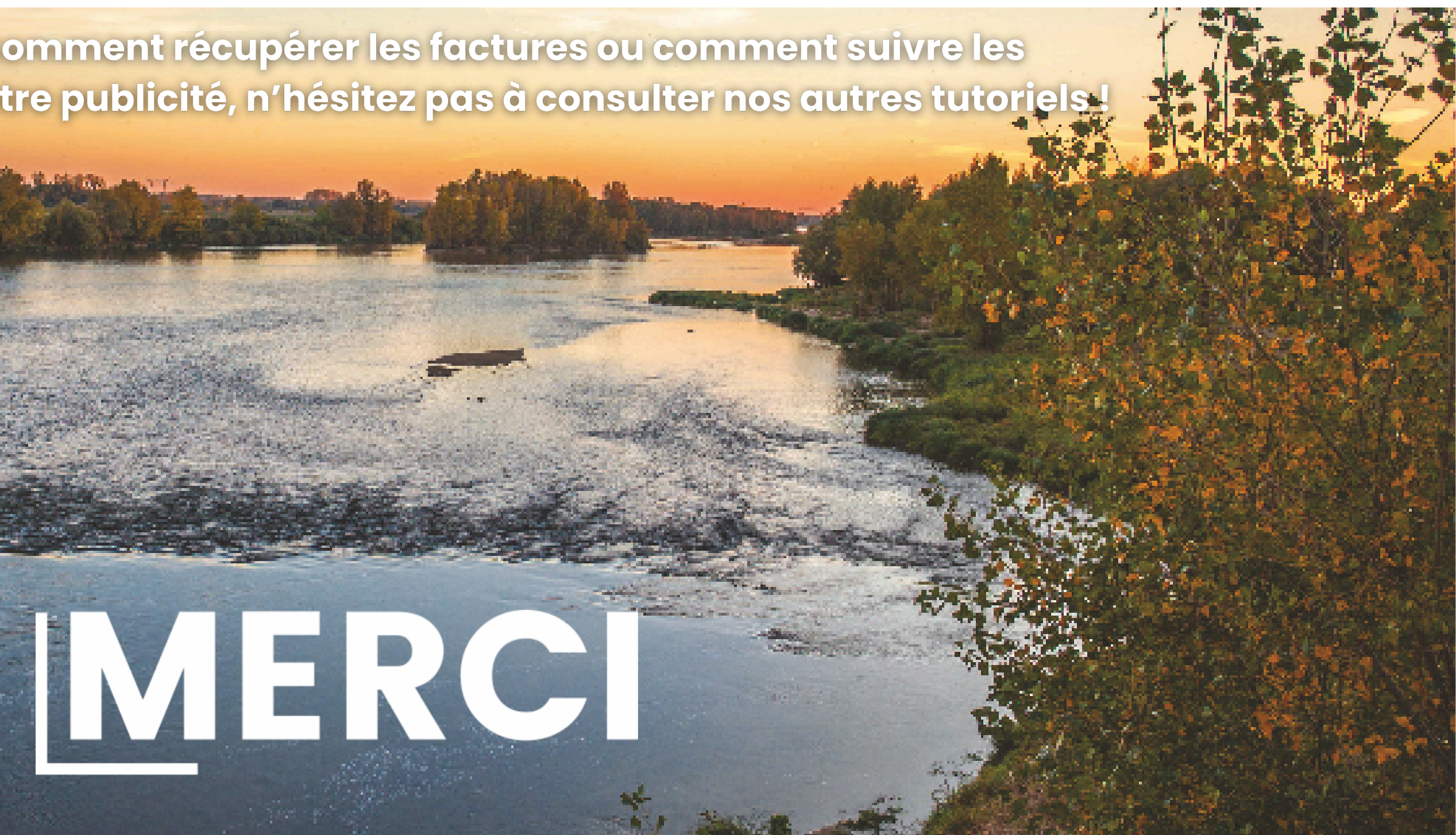

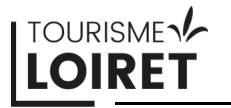

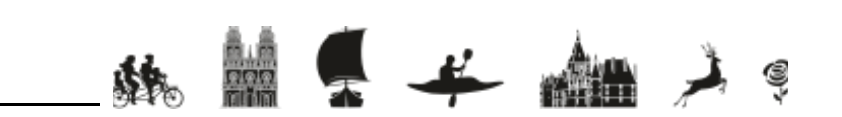